# **Application Note: UserFunction Interface**

## **Overview**

SIMetrix version 5 and later provide the ability for users to develop their own binary executable script functions and link them to the main program. The functions must be compiled to a dynamic link. This document describes how to do this. Most of the detailed documentation can be found in the interface header file and a simple supplied example.

## **User Function SDK**

The SDK (software development kit) actually consists of just one header file namely UserFunctionInterface.h. This defines the interface in total.

User programs should be written in C++ and include this header file.

In addition there is a simple example - example.cpp - which demonstrates some trivial functions.

Documentation for the SDK is given within the UserFunctionInterface.h file and there is also additional help in example.cpp

# **Compiling the DLL**

You must compile your code to produce a DLL. If you are a seasoned programmer, you won't need any advise from us in how to compile and link your program using the tools you are familiar with.

If you do not have C/C++ programming tools available, you can use the open-source gcc with Mingw extensions to compile Windows DLLs. This is the basic procedure:

- Download and install GCC with Mingw. Note that if you are using the 64 bit version of SIMetrix you must install the 64 bit version of GCC – that is the version that builds 64 bit executable files. If you are using a 32 bit version of SIMetrix you must use the 32 bit version of GCC
- 2. Compile and link your .cpp file using this command:

gcc -o mydll.dll -shared sourcefile.cpp

- 3. Copy the mydll.dll file to the folder plugins\functions under the SIMetrix root
- 4. If SIMetrix is running, close it now. The DLL will be automatically loaded on restart.
- 5. Your function or functions should now be installed. These will be accessible in the same way as any other script function.

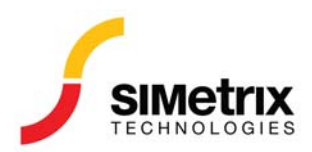

# Example

An example file is supplied – example.cpp. The simplest function simply multiplies a number by 2. To try the example, compile, link and install example.cpp as explained above then run this command:

Show Times2(2)

The response should be:

Times2(2) = 4

We recommend using the example as a starting point to develop your own functions.

## **Development**

When you recompile a DLL to make changes, it isn't necessary to restart SIMetrix provided the following conditions are met:

- You specify the macro REGISTER\_INTERFACE\_DYNAMIC in your source file
- 2. SIMetrix has previously loaded your dll and any functions in it in the current session.

If you create a new function in your DLL that has not been loaded at least once in the current session then you will need to restart SIMetrix so that it can register it.

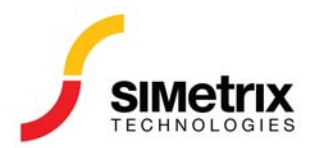